## iSistemi

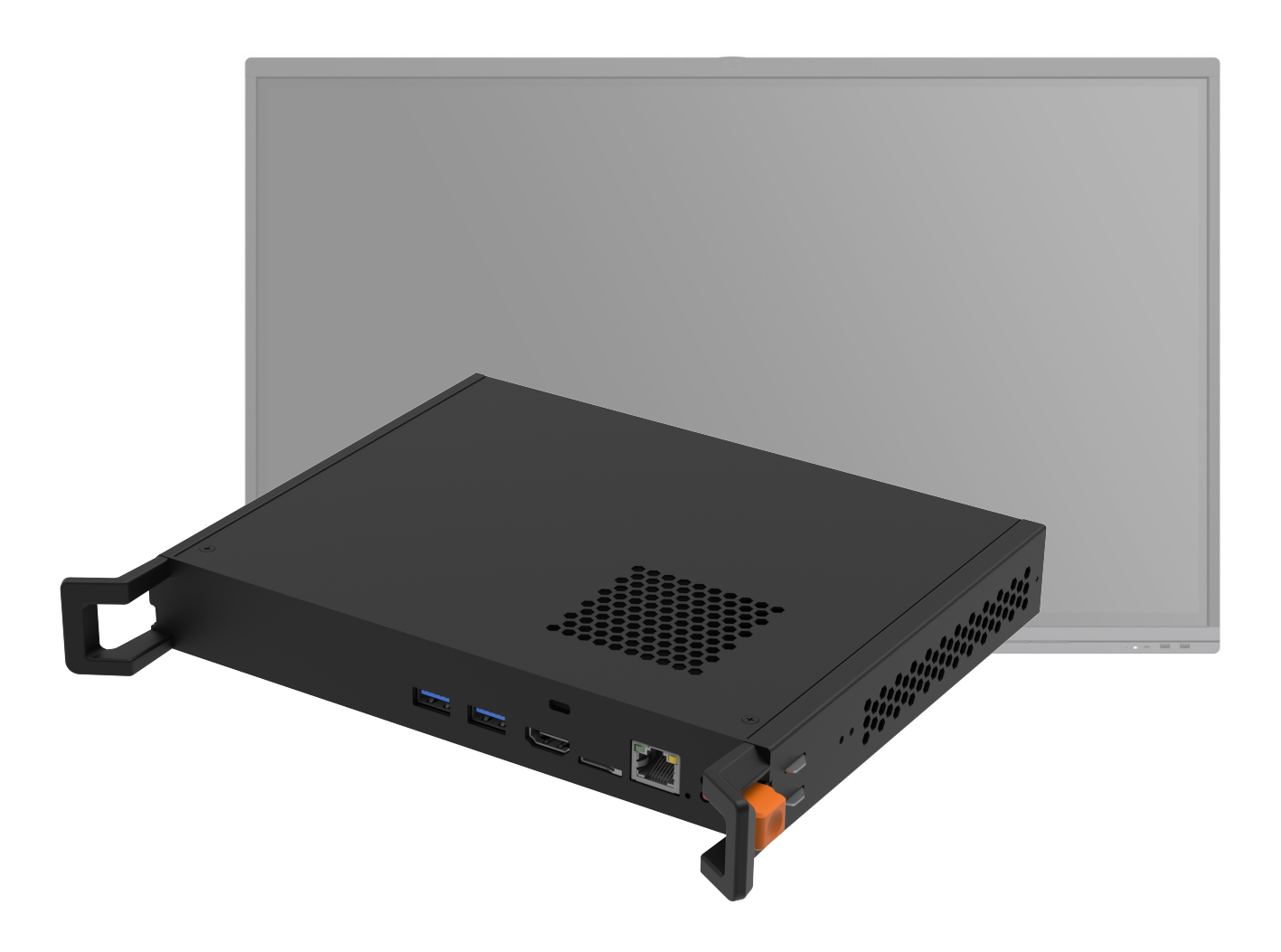

## Aggiornamento Modulo Android SA08 v6.1.4.1755

# iSistemi

### Aggiornamento Modulo Android SA08

v6.1.4.1755

#### Operazioni preliminari - prima accensione e verifica firmware display

- Avviare il display IFP iSistemi, selezionare la lingua inglese e saltare la procedura guidata con la pressione dei tasti "Alt+F4".
- Connettere il display ad internet tramite rete Wi-Fi o cavo Ethernet.
- Entrare nella sezione "Applicazioni" e dal menu "aggiornamento" effettuare l'upgrade al firmware più recente.
- Spegnere il display e proseguire con i seguenti passaggi.

#### Tramite dispositivo personale: PC o Mac (non display interattivo iSistemi)

#### 1. Scaricare il Firmware per Modulo Android SA08 v6.1.4.1755 dal seguente link

https://drive.google.com/file/d/1Yw0iikqK4MdDjyqobPUucjHz0Bin-hHg/view?

usp=share\_link

Dimensioni: 1,5 GB

#### Novità introdotte:

- Supporto alla lingua italiana;
- Condivisione dello schermo e acquisizione wireless delle periferiche (camera e mic).

| ANDROID_MAXHUB_OVERSEA_VI_stable_202211112222_6.1.4.1755.zip                                                                                                    | * : | Accedi |
|----------------------------------------------------------------------------------------------------|-----|--------|
| Google Drive non può eseguire la scansione antivirus di questo file.                                                                                                    |     |        |
| ANDROID_MAXHUB_OVERSEA_VI_stable_202211112222_6.1.4.1755.zip<br>(1,5G) è troppo grande per la scansione antivirus di Google. Vuoi comunque<br>scaricare il file?<br>Scarica comunque |     |        |

**2.** Scaricare il file "cvt\_recovery" dal seguente link <u>https://drive.google.com/file/d/1vS1WfhSjZDCNoqSguRxpr1DDQdd7rVgt/view?usp=share\_link</u>

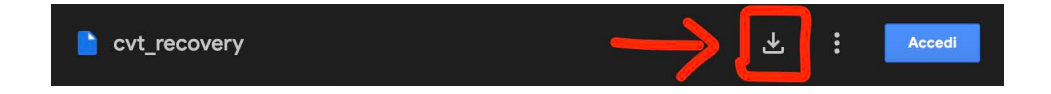

**3.** Decomprimere i due file e inserirli all'interno della cartella principale di una Pen Drive USB con formattazione FAT32

# iSistemi

### Aggiornamento **Modulo Android SA08**

v6.1.4.1755

#### 4. Procedura per l'aggiornamento

- Assicurarsi che il display IFP disponga di connessione internet tramite rete Wi-Fi o cavo Ethernet.
- Spegnere il display e attendere che la spia diventi rossa. .
- Inserire la Pen Drive USB nel modulo Android SA08 posizionato a lato del display. •
- Tenere premuto il pulsante di avvio fino a quando la spia inizia a lampeggiare in rosso. •
- Il Modulo Android riconoscerà automaticamente i file di aggiornamento nella Pen Drive USB. •
- Non scollegare l'alimentazione durante l'aggiornamento e attendere il completamento del • processo.
- 5. Una volta completato l'aggiornamento, il display IFP iSistemi si avvierà automaticamente nella schermata di riselezione della lingua.

N.B. l'aggiornamento Firmware è compatibile per il solo Modulo Android iSistemi SA08.